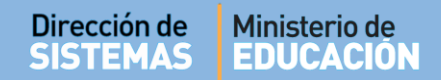

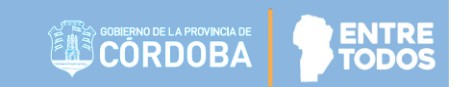

# SISTEMA GESTIÓN ESTUDIANTES

## **INSCRIPCIÓN A CURSADO**

## - DIRECTORES -

## - PERSONAL AUTORIZADO -

## - MODALIDAD ADULTOS PRIMARIA -

# ÍNDICE

| Sist | EMA GESTIÓN ESTUDIANTES                     | . 1 |
|------|---------------------------------------------|-----|
| 1.   | Procedimiento para la Matriculación         | . 3 |
| 2.   | Acceso                                      | . 3 |
| 2.   | Procedimiento para la Inscripción a Cursado | . 4 |

## SISTEMA GESTIÓN ESTUDIANTES - INSCRIPCIÓN A CURSADO -

### 1. Procedimiento para la Matriculación

La Inscripción a Cursado es el último de los tres pasos a cumplimentar en el procedimiento de Matriculación de un Estudiante en un CENPA:

- Primero se debe Matricular al Estudiante en la Escuela.
- Segundo, Inscribir al Estudiante en el Ciclo Lectivo Actual desde la Acción "Inscripción Anual".
- Tercero, Inscribir al Estudiante en los Cursos que completará en el Ciclo Lectivo Actual desde la Acción "Inscripción a Cursado".

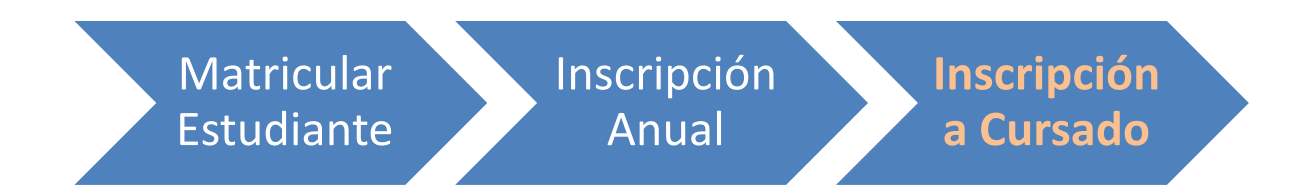

La Inscripción a Cursado consiste en Matricular a un Estudiante en las **Materias** que cursará en el Ciclo Lectivo Actual.

A partir de completar esta acción, el Estudiante aparecerá en el Listado de Estudiantes de la Escuela.

## 2. Acceso

La Inscripción a Cursado puede ser efectuada por el Directivo de la Escuela o el Personal Autorizado por él.

Para realizar la autorización puede consultar los instructivos en formato video o PDF que se encuentran alojados en <u>http://www.cba.gov.ar/gestion-Estudiantes/</u> en la opción "**Gestionar Personal Autorizado**".

En la Página de Inicio, se encuentra el acceso a la opción Inscripción a Cursado.

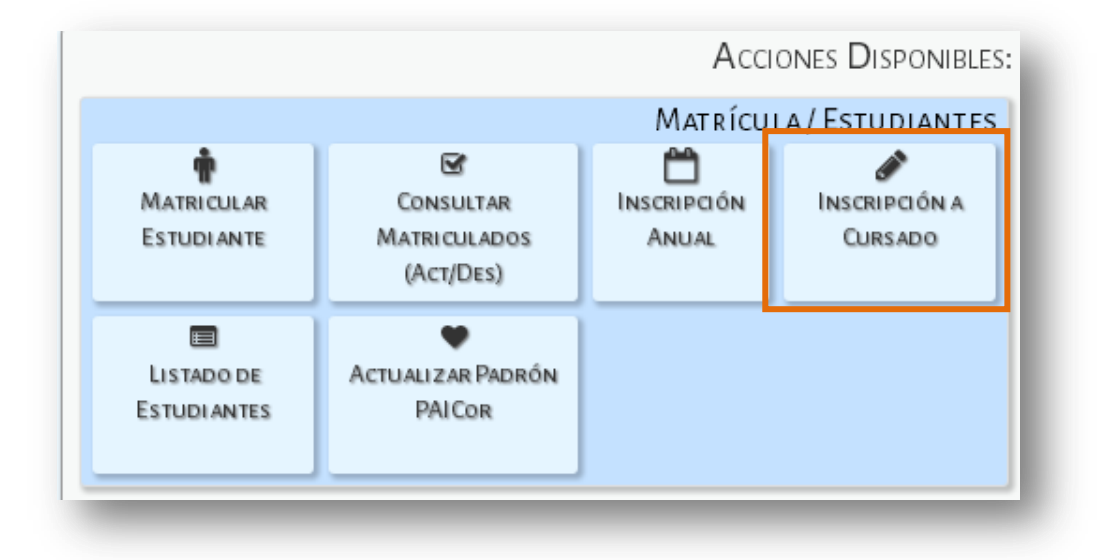

También es posible acceder desde el Menú:

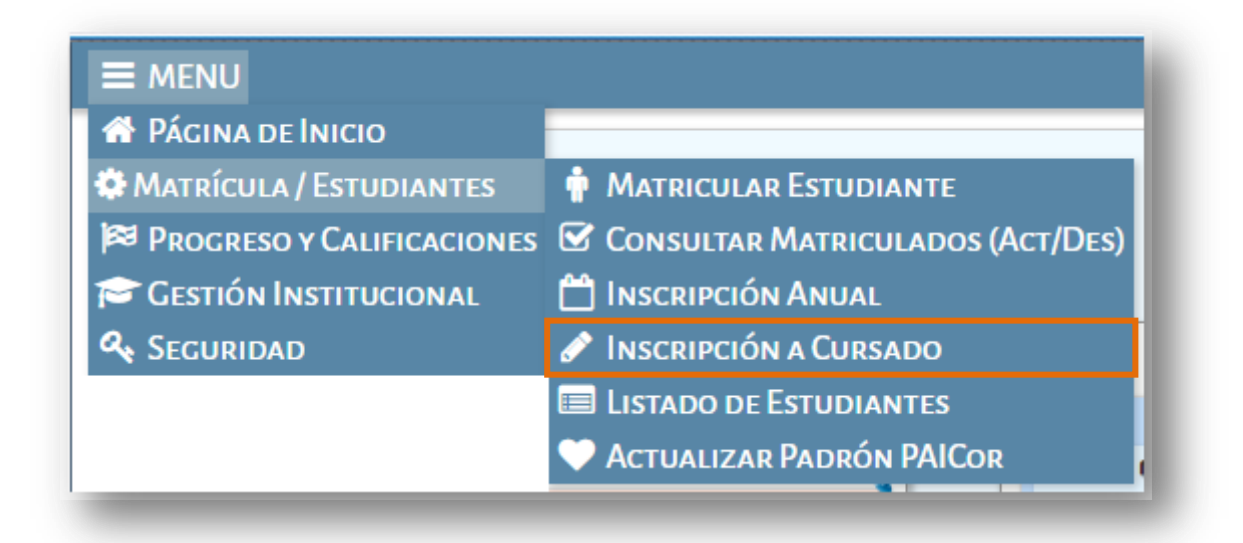

## 2. Procedimiento para la Inscripción a Cursado

Para Inscribir un Estudiante se solicita ingresar su Número de Documento o Pasaporte.

Le recordamos que para hacer la Inscripción a Cursado debe previamente estar registrado en la Inscripción Anual.

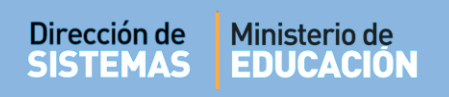

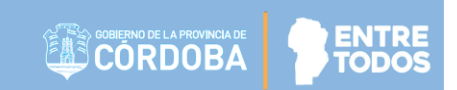

#### **Gestión Estudiantes**

|                                |                             | ESCUELA: CENPA RIO CEBALLOS - CAMBIAR ESCUELA |
|--------------------------------|-----------------------------|-----------------------------------------------|
| 🛉 Inscripción A                | Cursado - Adultos           |                                               |
|                                |                             |                                               |
|                                |                             |                                               |
| Número documento:<br>Apellido: | Ej: 46589617<br>Ej: Brandan |                                               |
| · · · · ·                      | _,                          |                                               |
| Q Buscar persona               |                             |                                               |
|                                |                             |                                               |
|                                |                             |                                               |

**Q** Buscar persona Al seleccionar el Sistema devuelve información relacionada con los datos ingresados.

|                |                 |          |              | Ges                     | tión Estudiantes       |  |  |  |
|----------------|-----------------|----------|--------------|-------------------------|------------------------|--|--|--|
|                |                 |          |              | ESCUELA: CENPA RIO CEBA | LLOS - CAMBIAR ESCUELA |  |  |  |
| 🛉 Inscripció   | n a Cursado - S | ELECCIÓN | N DEL ALUMNO |                         |                        |  |  |  |
|                |                 |          |              |                         |                        |  |  |  |
| • Volver       | A               |          |              |                         |                        |  |  |  |
| INSCRIPCIONES  | ANUALES ~       |          |              |                         |                        |  |  |  |
| Tipo documento | Nro documento   | Sexo     | Apellido     | Nombre                  | Seleccionar            |  |  |  |
| DNI            | 60616263        | м        | MUÑOZ        | JAVIER EDUARDO          |                        |  |  |  |
|                |                 |          |              |                         |                        |  |  |  |
|                |                 |          |              |                         |                        |  |  |  |

Al tildar el casillero de la columna Seleccionar 📃 , aparecerá la siguiente pantalla:

|                                     |                    |               |                                  |                                               | Gestion          | Estudiante     |
|-------------------------------------|--------------------|---------------|----------------------------------|-----------------------------------------------|------------------|----------------|
| E MENU                              |                    |               |                                  | ESCUELA: CENP                                 | A RIO CEBALLOS - | CAMBIAR ESCUE  |
| 🛉 Inscripción                       | n a Cursado - A    | GREGAR INS    | CRIPCIONES A CUR                 | SADO                                          |                  |                |
| * Estudiante selec                  | ccionado: MUÑOZ, J | AVIER EDUARDO | D                                |                                               |                  |                |
| ► Volver                            |                    |               |                                  |                                               |                  |                |
|                                     |                    |               |                                  |                                               |                  |                |
| Mostrar 10 🔻 er                     | ntradas            |               |                                  |                                               | Buscar:          |                |
|                                     | Division           | Turno         |                                  |                                               |                  | -              |
| Grado/Año                           | Division           | rarno         | Asignatura                       | Estado Academico                              | Año              | Eliminar       |
| Grado/Año<br>≎                      | \$                 | ¢             | Asignatura<br>\$                 | Estado Academico                              | Año<br>≎         | Eliminar<br>\$ |
| Grado/Año<br>≎<br>Mostrando 0 a 0 d | ¢                  | \$            | Asignatura<br>No hay datos dispo | Estado Academico<br>\$<br>onibles en la tabla | Año<br>\$        | Eliminar<br>\$ |

Secretaría de Gestión Administrativa Dirección de Sistemas (+54) (0351) 4462400 int. 3010/3011 Santa Rosa 751- 3er Piso Córdoba Capital - República Argentina.

| Dirección de Minist<br>SISTEMAS EDUC                                                                               | erio de<br>CACIÓN                          | CORDOBA          | ENTRE          |
|----------------------------------------------------------------------------------------------------|--------------------------------------------|------------------|----------------|
| Allí hacer clic en 🔍                                                                                               | lueva Inscripción, aparecerá lo siguiente: |                  |                |
| TINSCRIPCIÓN A CURSADO                                                                                             | - SELECCIÓN DEL CURSO                      |                  |                |
| * ESTUDIANTE SELECCIONADO: CARRA                                                                                   | ASCO MARIA LAURA, CARRASCO MARIA LAURA     |                  |                |
| Solver                                                                                                    |                                            |                  |                |
| Buscar Diagramación de Curs                                                                                        | OS MEDIANTE LOS SIGUIENTES FILTROS         |                  |                |
| Nivel y Tipo de Educación: PRIMARIO<br>Grado/Año: [Todos<br>División: Todas ▼<br>Turno: Todos ▼<br>Q Buscar Cursos | V - ADULTO V                               |                  | - 1            |
| - SELECCIONE UN CURSO                                                                                              |                                            |                  |                |
| Mostrar 10 🔻 entradas                                                                                              |                                            | Buscar:          |                |
| Grado/Año<br>≎                                                                                                    | Carrera                                    |                  | Seleccionar    |
| ALBABETIZACION INICIAL "A "<br>NOCTURNO                                                                            |                                            |                  | ۰              |
| PRIMER CICLO PRIMARIA "A "<br>NOCTURNO                                                                             |                                            |                  | •              |
| SEGUNDO CICLO PRIMARIA "A "<br>NOCTURNO                                                                            |                                            |                  | 0              |
| Mostrando 1 a 3 de 3 entradas                                                                                      |                                            | Primero Previo 1 | Próximo Último |

En la sección de Filtros puede seleccionar alguna de las opciones disponibles.

| Nivel y Tipo de Educa | ición: PRIMARIO - ADU | JLTO V |
|-----------------------|-----------------------|--------|
| Grado/Año:Todos       | •                     |        |
| División: To Todos    |                       |        |
| ALBABE                | TIZACION INICIAL      | ]      |
| Turno: Tod PRIMER     | CICLO PRIMARIA        |        |
| SEGUNI                | O CICLO PRIMARIA      |        |
| Q Buscar Cursos       |                       | -      |
| Q Buscar Cursos       |                       |        |

Si selecciona por ejemplo la opción ALFABETIZACION INICIAL debajo de la sección de filtros se verá lo siguiente:

| -Seleccione un Curso-                 |               |                                 |  |  |
|---------------------------------------|---------------|---------------------------------|--|--|
| Mostrar 10 🔻 entradas                 |               | Buscar:                         |  |  |
| Grado/Año<br>≎                        | Carrera<br>\$ | Seleccionar<br>≎                |  |  |
| ALBABETIZACION INICIAL "A<br>NOCTURNO |               | •                               |  |  |
| Mostrando 1 a 1 de 1 ent              | tradas        | Primero Previo 1 Próximo Último |  |  |

| Selecciona | ar       |            | - 1 |
|------------|----------|------------|-----|
| v          |          |            |     |
| ζĺπ<br>2   | )        |            |     |
| Próximo    | Seleccio | onar Curso |     |
|            |          |            |     |

Al hacer clic en la Seleccionar Curso, debajo de la sección Seleccionar Curso, aparecerá el listado de Materias en las cuales se podrá Inscribir.

| )   | Nombre                    |
|-----|---------------------------|
|     | ALFABETIZACION LENGUA     |
|     | ALFABETIZACION MATEMATICA |
| nsc | cribir a Cursado          |

En este ejemplo, si el Director necesita Inscribir al Estudiante en las dos Materias, puede seleccionar la opción **Nombre**. Automáticamente se tildarán las dos Materias.

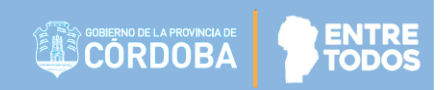

También puede seleccionarlas de manera individual tildando el casillero que corresponda.

Por último, para guardar los cambios, hacer clic en

🗹 Inscribir a Cursado

Automáticamente aparecerá el siguiente mensaje.

Inscripción a Cursado La Inscripción a Cursado se ha realizado con éxito.

## **FIN DEL TUTORIAL**

--- --- ---